# E-SOCIAL + PROSOL → DICA ! Qualificação Cadastral

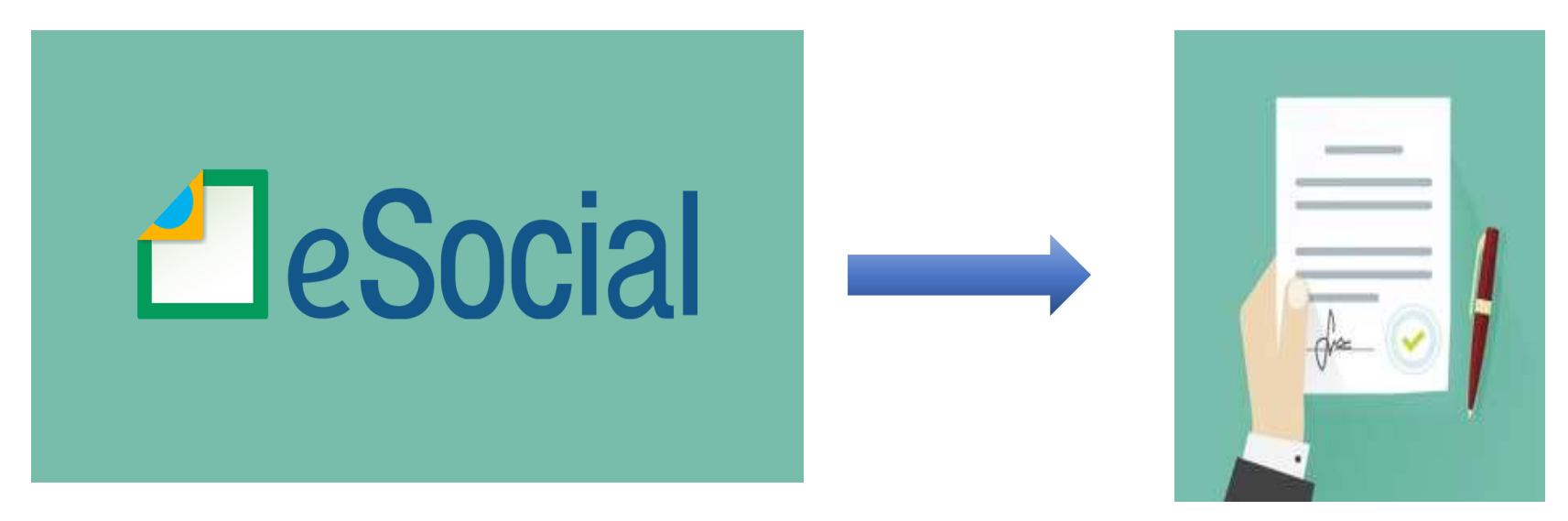

Elaborado pelo Departamento de Suporte Técnico da *Prosol Soluções Tecnológicas* Rua Aquidaban, 1487 – Centro – São Carlos – SP https://prosoltecnologia.com.br

### E-SOCIAL – Trabalhador

- O trio de informações "CPF x NIS x Data de nascimento" deve estar consistente no Cadastro Nacional de Informações Sociais – CNIS, e será validado no ato da transmissão do evento.
- Caso haja alguma <u>inconsistência</u>, esta implicará <u>recusa no</u> <u>recebimento do evento "S-2200</u> – Cadastramento Inicial do Vínculo de Admissão/Ingresso do Trabalhador" ou "<u>S-2300</u> - Trabalhador Sem Vínculo Emprego", que são os eventos que alimentam o "Registro de Eventos Trabalhistas – RET".
- Para que não haja divergências na entrega, o Governo disponibilizou uma consulta a estas informações chamada "<u>Qualificação Cadastral</u>".

## E-SOCIAL + PROSOL → DICA !

- <u>Consulta Qualificação Cadastral</u> oferece aos empregadores um aplicativo para identificar possíveis divergências entre os cadastros internos das empresas, o Cadastro de Pessoas Físicas - CPF e o Cadastro Nacional de Informações Sociais - CNIS, a fim de não comprometer o cadastramento inicial ou admissões de trabalhadores no eSocial.
- <u>http://portal.esocial.gov.br/institucional/consulta-qualificacao-</u> <u>cadastral</u> ( clicar e abrir )

Onde Fica no site do Esocial 🚽

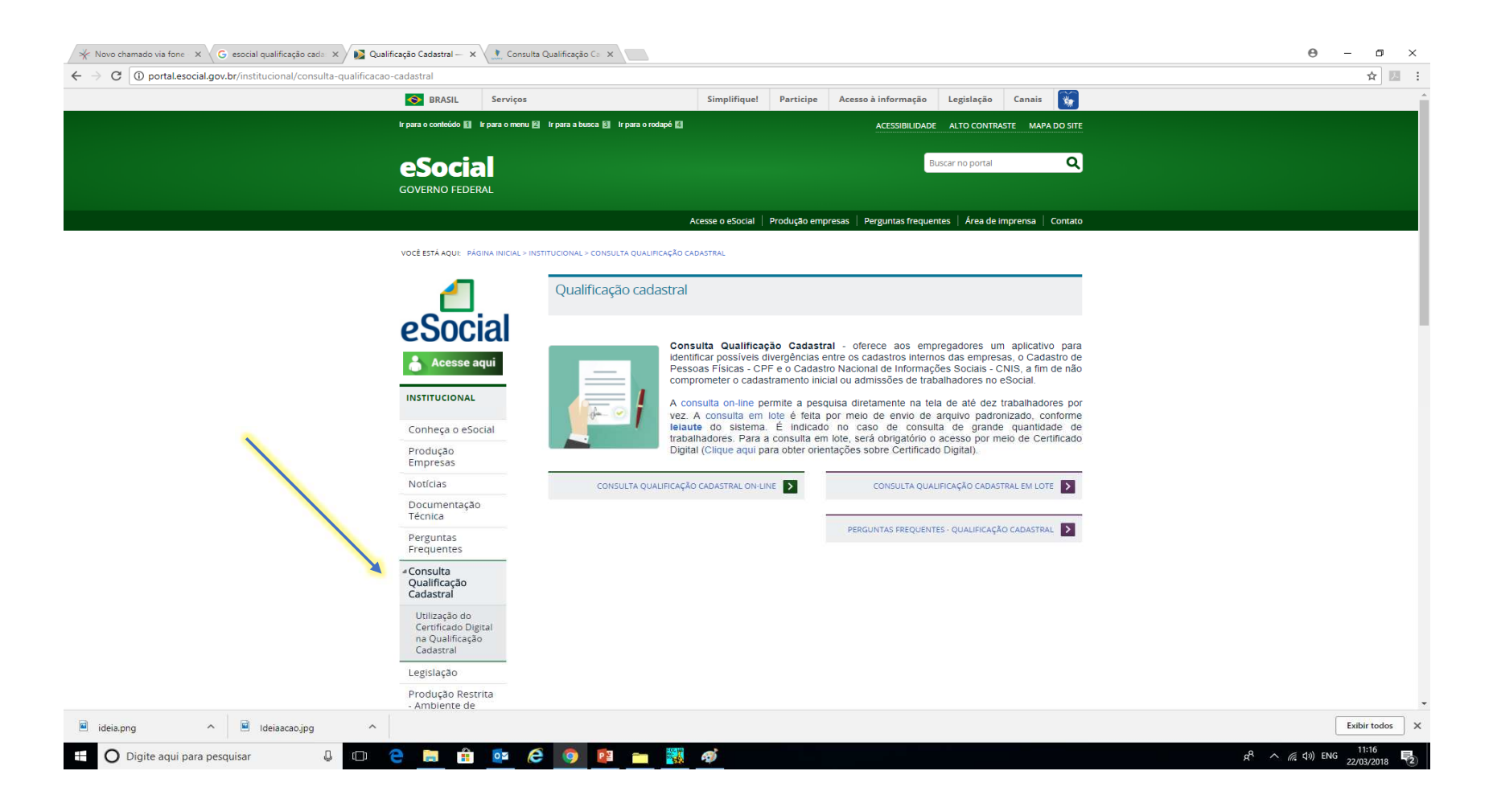

### E-SOCIAL Qualificação Cadastral

- Duas Formas no site do Esocial:
- Consulta on line **→** Por inserção de dados

ou

• Consulta em Lote **>** Por meio de arquivo

## E-SOCIAL Qualificação Cadastral

#### **Consulta On Line**

| 😽 Novo chamado via fone 🗙 🗸 G esocial qualificação cada x 🗤 🔯 Qualificação Cadastral — X / 🔔 Consulta Qualificação Ca X | θ – σ × |
|----------------------------------------------------------------------------------------------------|---------|
| ← → C () consultacadastral.inss.gov.br/Esocial/pages/index.xhtml                                                        | ☆ 🖪 :   |

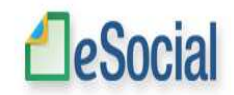

| - Orientações |                                                                                                    |  |  |  |  |  |  |  |
|---------------|----------------------------------------------------------------------------------------------------|--|--|--|--|--|--|--|
|               | CONSULTA QUALIFICAÇÃO CADA STRAL                                                                                                    |  |  |  |  |  |  |  |
|               | O eSocial é um projeto do Governo Federal que visa unificar o envio de informações pelo empregador em relação aos trabalhadores que lhe prestam serviços remunerados.                                                                                                    |  |  |  |  |  |  |  |
|               | O aplicativo de "Consulta Qualificação Cadastral" permite ao usuário verificar se o Cadastro de Pessoa Física-CPF e o Número de Identificação Social-NIS (NIT/PIS/PASEP) estão aptos para serem utilizados no eSocial.                                                                                                    |  |  |  |  |  |  |  |
|               | Está disponível para utilização pelo usuário o módulo de "Consulta Qualificação on-line" que permite até 10 (dez) consultas simultâneas e pode ser utilizado por empregados, empregadores, contribuintes individuais, etc.                                                                                                    |  |  |  |  |  |  |  |
|               | Para tanto, deverão ser informados nome, data de nascimento, número de CPF e NIS do trabalhador. Após a verificação cadastral, o aplicativo retornará o resultado para o usuário sobre a validação de cada campo informado (nome, data de nascimento e números de CPF e NIS) com os dados constantes das bases CPF e CNIS, informando quais os campos estão com divergências. |  |  |  |  |  |  |  |
|               | Nos casos de divergências nos dados informados, o aplicativo apresentará as orientações para que se proceda a correção.                                                                                                    |  |  |  |  |  |  |  |
|               | - Divergências relativas ao CPF (situação "suspenso", "nulo" ou "cancelado", nome ou data de nascimento divergente) - o aplicativo apresentará a mensagem orientativa de onde deverá requisistar a alteração dos dados;                                                                                                    |  |  |  |  |  |  |  |
|               | - Divergências relativas ao NIS (CPF ou data de nascimento divergentes) - o usuário deverá estar atento, pois a orientação será dada de acordo com o ente responsável pelo cadastro do NIS (INSS, CAIXA ou BANCO DO BRASIL).                                                                                                    |  |  |  |  |  |  |  |
|               | IMPORTANTE: as alterações cadastrais efetuadas pela CAIXA serão reconhecidas pelo Aplicativo em até sete(07) dias após o ajuste.                                                                                                    |  |  |  |  |  |  |  |
|               |                                                                                                    |  |  |  |  |  |  |  |

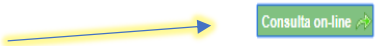

## E-SOCIAL Qualificação Cadastral

#### **Consulta On Line**

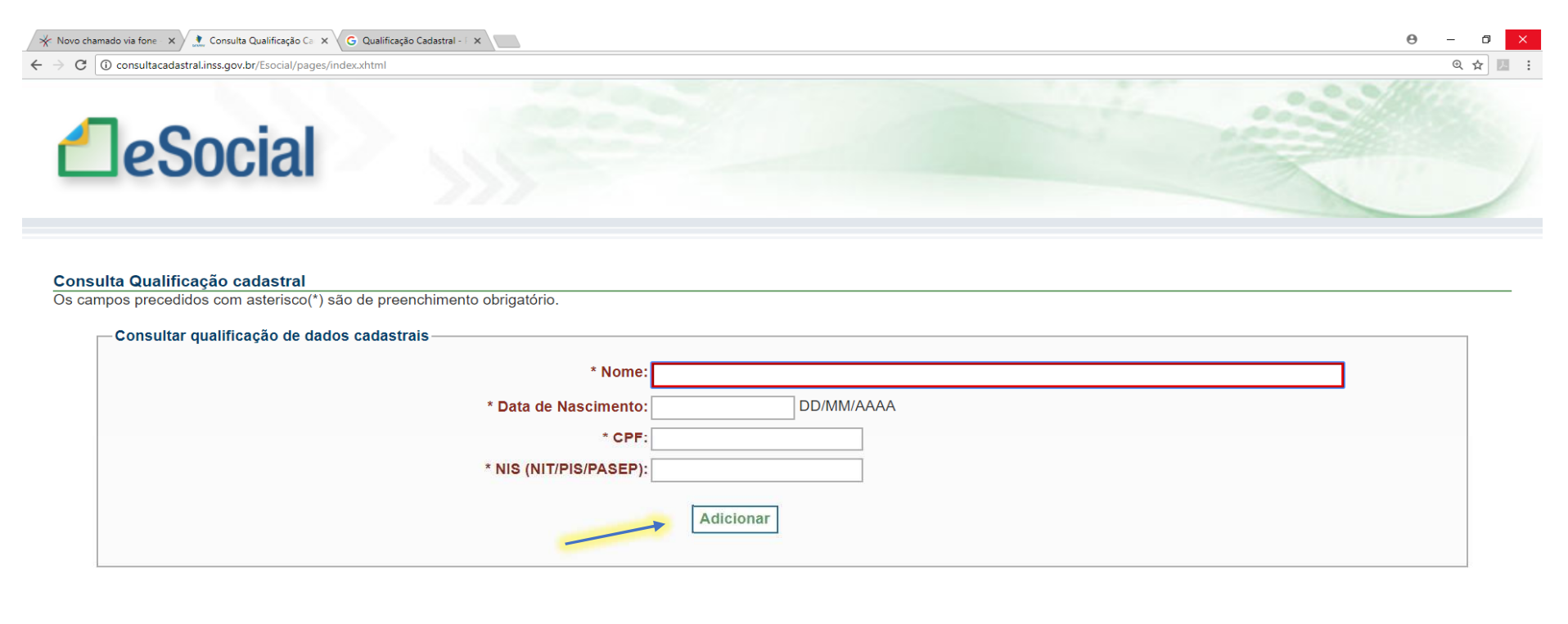

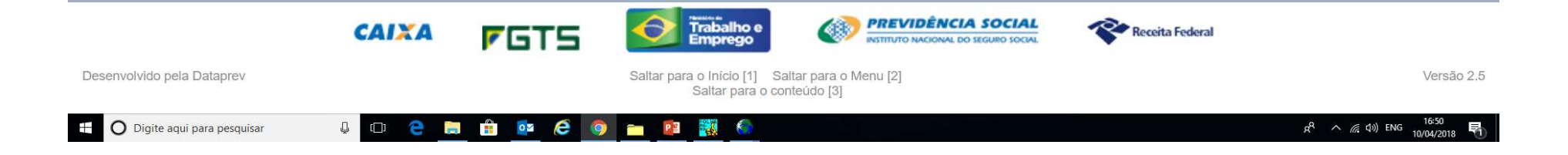

# E-SOCIAL Qualificação Cadastral Consulta On Line

Após a consulta, em caso positivo, o sistema irá lhe informar que os dados estão corretos ou incorretos.

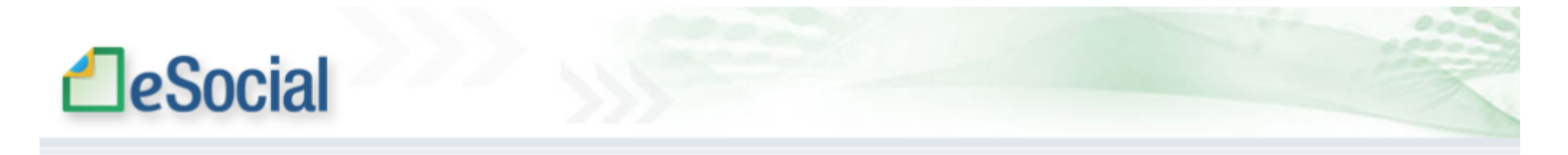

#### Resultado

Os campos precedidos com asterisco(\*) são de preenchimento obrigatório. Não utilizar caracteres especiais.

#### Resultado da Consulta

| Nome info      | ormado | Data Nascimento informada | CPF informado  | NIS (NIT/PIS/PASEP) informado | Mensagem                 | Orientação |
|----------------|--------|---------------------------|----------------|-------------------------------|--------------------------|------------|
| AAAAAAA AAAAAA | AAA    | 99/99/1990                | 000.000.000-00 | 2.000.000.000-0               | Os dados estão corretos. |            |

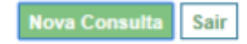

# E-SOCIAL Qualificação Cadastral Consulta On Line

Caso alguma informação não esteja correta, o sistema irá lhe orientar como resolver.

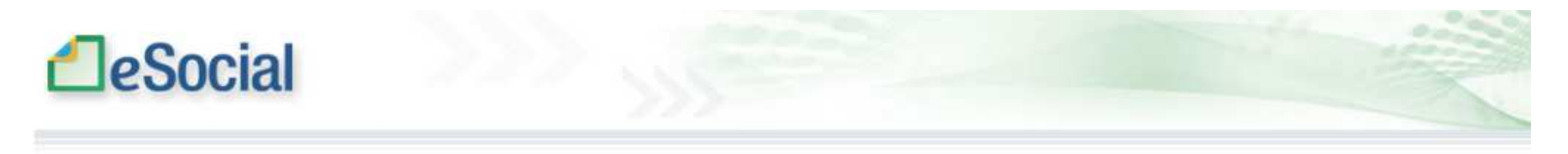

#### Resultado

Os campos precedidos com asterisco(\*) são de preenchimento obrigatório. Não utilizar caracteres especiais.

#### - Resultado da Consulta

| Nome informado | Data<br>Nascimento<br>informada | CPF<br>informado   | NIS<br>(NIT/PIS/PA SEP)<br>informado | Mensagem                                                         | Orientação                                                                                                    |
|----------------|---------------------------------|--------------------|--------------------------------------|------------------------------------------------------------------|----------------------------------------------------------------------------------------------------|
| 555555 555555  | 04/04/1976                      | 888.888.888-<br>88 | 1888.888.8 <mark>8</mark> 8-<br>2    | O número de CPF informado<br>não consta no Cadastro da<br>CAIXA. | Verifique os dados digitados ou a empresa deverá acessar o <u>Cadastro NIS Empresa</u> e informar os dados do empregado<br>para pesquisa e consequente atualização ou o empregado deverá corrigir ou inserir o CPF numa agência da CAIXA. |
|                |                                 |                    |                                      |                                                                  |                                                                                                    |

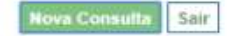

# E-SOCIAL Qualificação Cadastral ORIENTAÇÕES

- Nos casos de divergências nos dados informados, o aplicativo apresentará as orientações para que se proceda a correção.
- Divergências relativas ao CPF (situação "suspenso", "nulo" ou "cancelado", nome ou data de nascimento divergente) - o aplicativo apresentará a mensagem orientativa de onde deverá requisistar a alteração dos dados;
- Divergências relativas ao NIS (CPF ou data de nascimento divergentes) o usuário deverá estar atento, pois a orientação será dada de acordo com o ente responsável pelo cadastro do NIS (INSS, CAIXA ou BANCO DO BRASIL).
- IMPORTANTE: as alterações cadastrais efetuadas pela CAIXA serão reconhecidas pelo Aplicativo em até sete(07) dias após o ajuste.

#### E-SOCIAL -> Qualificação Cadastral - Consulta em Lote

- A consulta em lote é feita por meio de envio de arquivo padronizado, conforme leiaute do sistema.
- É indicado no caso de consulta de grande quantidade de trabalhadores.
- Para a consulta em lote, <u>será obrigatório o acesso por meio de</u> <u>Certificado Digital.</u>

#### E-SOCIAL Qualificação Cadastral - Consulta em Lote

Como Gerar no Programa da Prosol :

#### Menu Cadastro – Funcionários – Qualificação Cadastral e-Social

#### Gera Arquivo Qualificação Cadastral

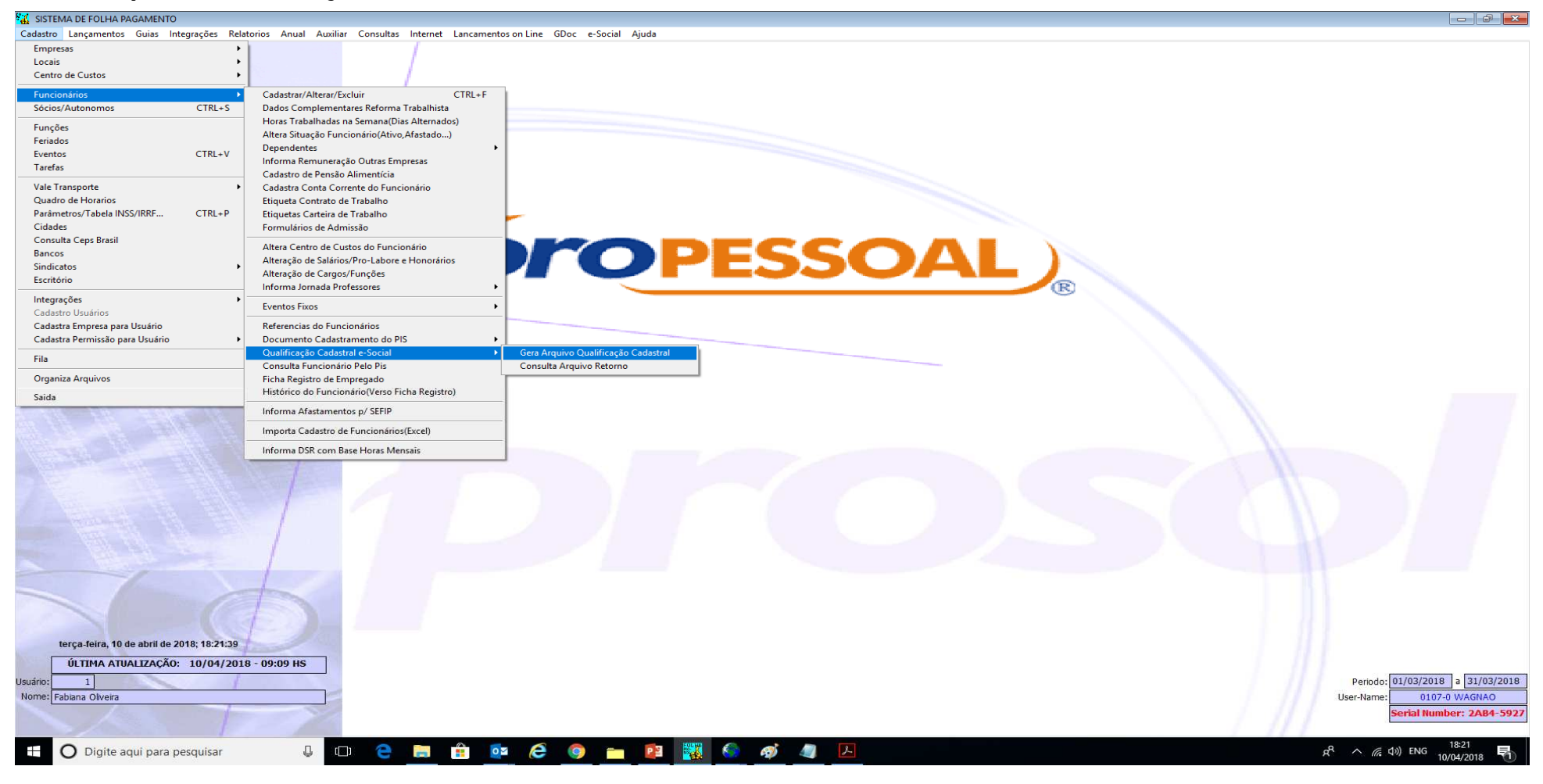

Abrirá a tela de geração do arquivo

Selecionar a empresas e os trabalhadores desejados

Clicar em exportar – selecionar a pasta para a gravação do arquivo e gerar o arquivo

|            | Sera Arquivo Qualif | icação Cadastral e-Social |                                     |                         |
|------------|---------------------|---------------------------|-------------------------------------|-------------------------|
|            | Empresa:            | 90 EMPRESA PARA O ESOCIA  | AL_                                 | O Marcar Todos          |
| 1993       | Func.Inicial:       | 0                         |                                     |                         |
|            | Func.Final:         | 0                         |                                     | Ajualizar               |
|            | Seq. Cod. No        | ome da Empresa            | Cod.Funcionário Nome do Funcionário | Nro.do PIS Não Enviar 🔨 |
|            |                     |                           |                                     |                         |
| <b>N</b> 1 |                     |                           |                                     |                         |
| 1          |                     |                           |                                     |                         |
| T and      |                     |                           |                                     |                         |
| 1          |                     |                           |                                     |                         |
| 1          |                     |                           |                                     |                         |
| - 1        |                     |                           |                                     |                         |
|            |                     |                           |                                     |                         |
|            |                     |                           |                                     |                         |
| 1          |                     |                           |                                     |                         |
|            |                     |                           |                                     |                         |
|            |                     |                           |                                     |                         |
|            |                     |                           |                                     | Exclur                  |
|            | Exportar            |                           |                                     | Saida                   |
|            |                     |                           |                                     |                         |
|            |                     |                           |                                     |                         |
|            |                     |                           |                                     |                         |
|            |                     |                           |                                     |                         |
| 9 HS       |                     |                           |                                     |                         |
|            |                     |                           |                                     |                         |
|            |                     |                           |                                     |                         |

No site do E-social para entrar na tela da consulta em lote Será solicitado um Certificado Digital !

#### Qualificação cadastral

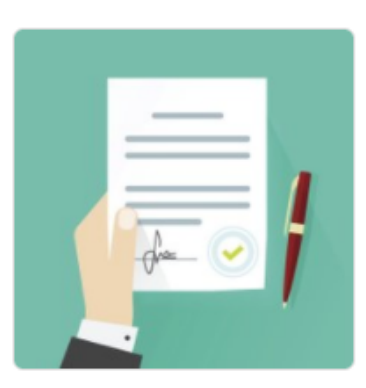

**Consulta Qualificação Cadastral** - oferece aos empregadores um aplicativo para identificar possíveis divergências entre os cadastros internos das empresas, o Cadastro de Pessoas Físicas - CPF e o Cadastro Nacional de Informações Sociais - CNIS, a fim de não comprometer o cadastramento inicial ou admissões de trabalhadores no eSocial.

A consulta on-line permite a pesquisa diretamente na tela de até dez trabalhadores por vez. A consulta em lote é feita por meio de envio de arquivo padronizado, conforme leiaute do sistema. É indicado no caso de consulta de grande quantidade de trabalhadores. Para a consulta em lote, será obrigatório o acesso por meio de Certificado Digital.

CONSULTA ON-LINE

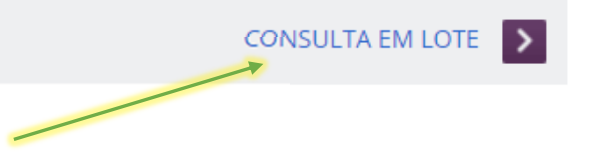

#### Primeira tela da consulta em lote

Escolher "Upload". Obs.: O arquivo poderá ter tamanho no maximo de 10 GB.

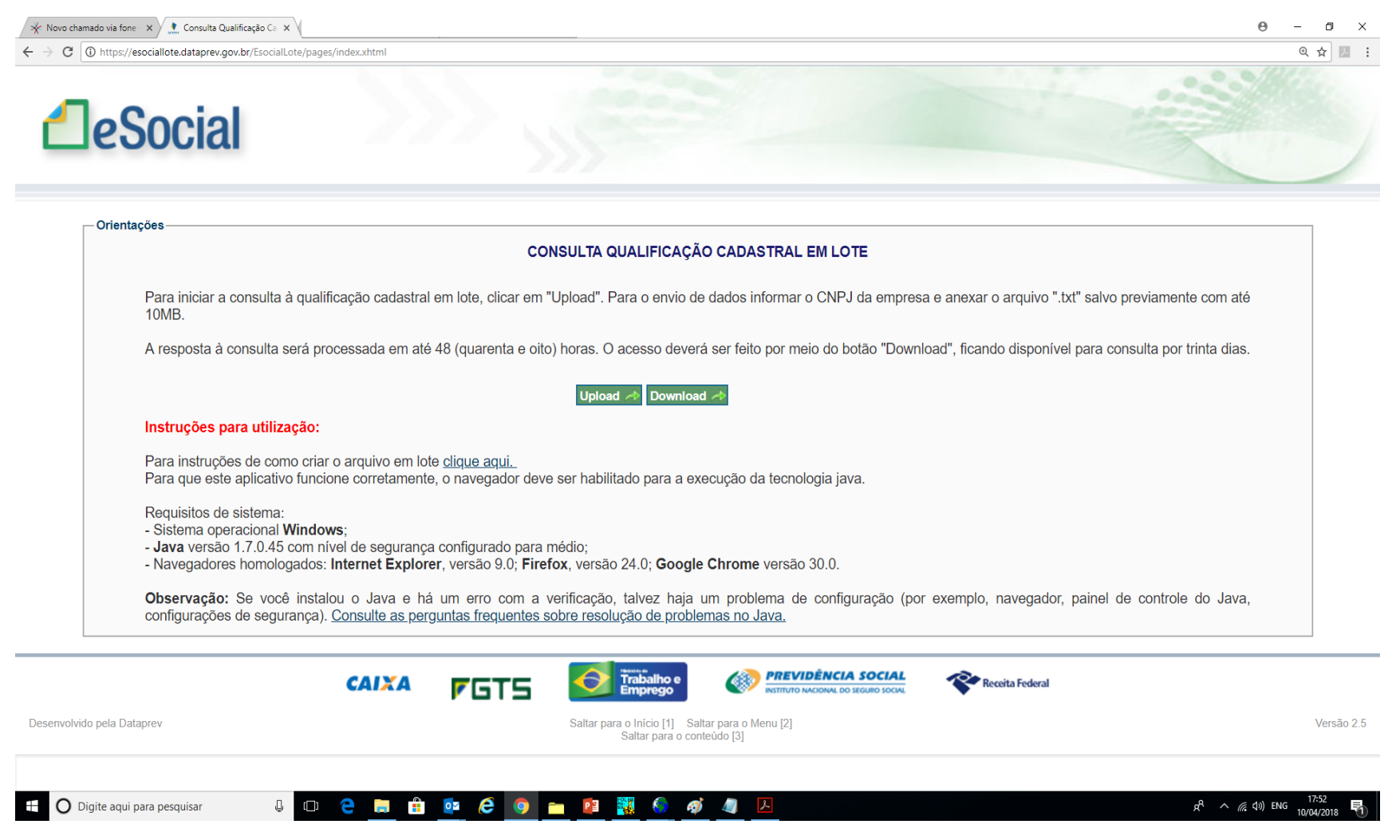

Segunda Tela da consulta em lote Informar o CNPJ da empresa do Certificado Digital – Procurar o arquivo e enviar

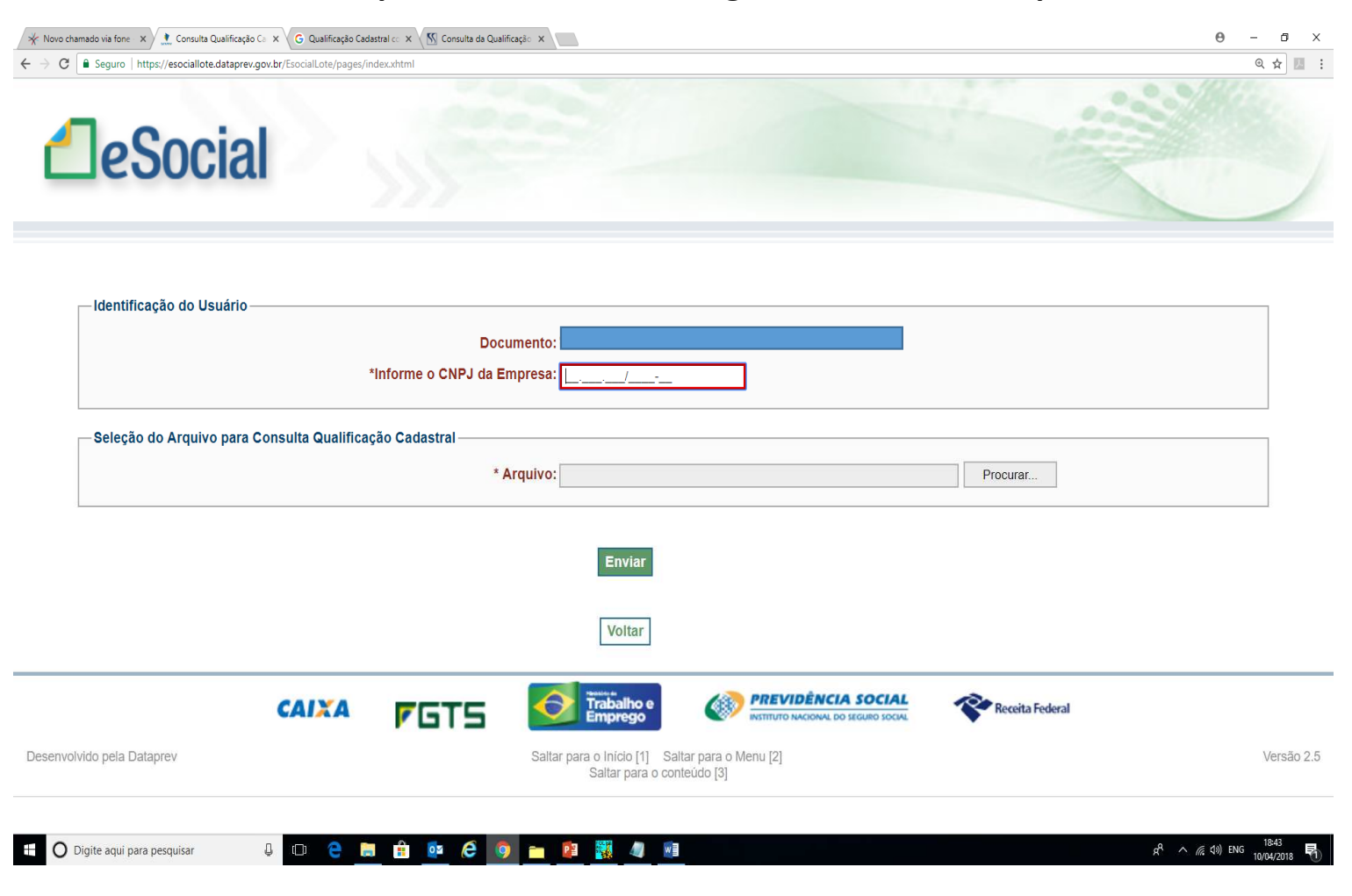

#### E-SOCIAL Qualificação Cadastral - Consulta em Lote

 Após o envio, a resposta a consulta será processada em até 48 horas e ficará disponível por até 30 dias.

#### • COMO CONSULTAR O ARQUIVO RETORNO DA CONSULTA EM LOTE NO PROGRAMA DA PROSOL

• Vamos aos passos:

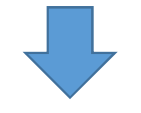

Para consultar o arquivo retorno, entrar na mesma tela da consulta em lote com o certificado digital e escolher o botão "Download". Dai salve o arquivo de retorno numa pasta.

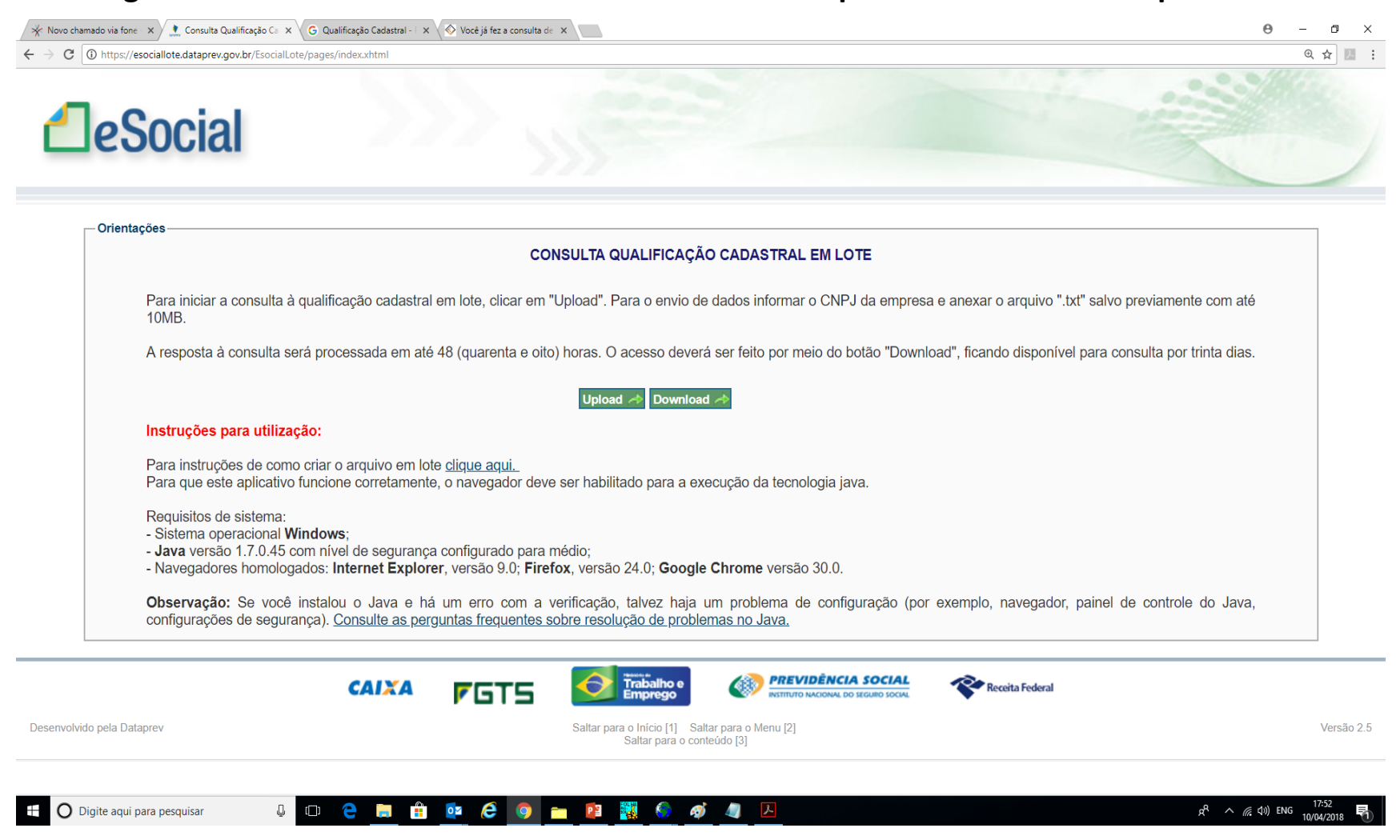

A Prosol desenvolveu a leitura do retorno do arquivo em lote, onde nosso programa identifica as mensagens de divergências entre os dados cadastrados na Prosol e os dados constantes na base da Receita Federal e Previdência Social que estão dentro do arquivo retorno.

Para isso vá até o menu Cadastro – Funcionários – Qualificação Cadastral e-Social – Consulta arquivo retorno, clicar no botão "Localizar Arquivo" que será mostrado os dados do arquivo retornado.

| 🛃 SISTEMA DE FOLHA PAGAMENTO                                                                                                    |                                          |                                                   |                            |                                 |
|----------------------------------------------------------------------------------------------------|------------------------------------------|---------------------------------------------------|----------------------------|---------------------------------|
| Cadastro Lançamentos Guias Integrações Relatorios Anual A                                                                                                    | uxiliar Consultas Internet Lancamentos   | on Line GDoc e-Social Ajuda                       |                            |                                 |
|                                                                                                    | S Importa Arquivo Consulta Dados e-Socia | al                                                |                            |                                 |
|                                                                                                    | Localizar Arquivo                        |                                                   | ]                          |                                 |
| and the second second s | DADO                                     | DS CADASTRO PROSOL DADOS CADASTRO                 | /e-SOCIAL                  |                                 |
|                                                                                                    | Nome Funcionario                         | Nro. do PIS Data Nascto. Nome do Funcionario      | Data Nascto. Observações 🔺 |                                 |
| A Carton                                                                                                    | 1 3 <mark></mark>                        |                                                   |                            |                                 |
| and the second second s |                                          |                                                   |                            |                                 |
| 9010                                                                                                    |                                          |                                                   |                            |                                 |
|                                                                                                    | · · ·                                    |                                                   |                            |                                 |
|                                                                                                    | 1 s <del></del>                          |                                                   |                            |                                 |
| San San                                                                                                    |                                          |                                                   |                            |                                 |
| e e                                                                                                    |                                          |                                                   |                            |                                 |
| States and the second states and the                                                                                                    |                                          |                                                   |                            |                                 |
|                                                                                                    |                                          |                                                   |                            |                                 |
|                                                                                                    |                                          |                                                   |                            |                                 |
| the second second second second second second second second second second second second second second second s                                                                                                    | 1 0 <b></b>                              |                                                   |                            |                                 |
| Distance and the Alterna was a basis                                                                                                    |                                          |                                                   |                            |                                 |
| The state of the second                                                                                                    |                                          |                                                   |                            |                                 |
| A STATE AND A STATE OF A STATE OF |                                          | DIVERGENCIAS                                      | ^                          |                                 |
|                                                                                                    |                                          |                                                   |                            |                                 |
|                                                                                                    |                                          |                                                   |                            |                                 |
|                                                                                                    |                                          |                                                   |                            |                                 |
|                                                                                                    |                                          |                                                   |                            |                                 |
|                                                                                                    |                                          |                                                   |                            |                                 |
|                                                                                                    |                                          |                                                   |                            |                                 |
|                                                                                                    |                                          |                                                   |                            |                                 |
|                                                                                                    |                                          |                                                   |                            |                                 |
|                                                                                                    |                                          |                                                   |                            |                                 |
|                                                                                                    |                                          |                                                   |                            |                                 |
|                                                                                                    |                                          |                                                   | ·                          |                                 |
|                                                                                                    |                                          |                                                   |                            |                                 |
|                                                                                                    | 4 - Consulta                             | O Jato de Tinta /Laser O Arquivo Excei O Publicar | Daida                      |                                 |
|                                                                                                    | Video                                    | Consulta Video     Consulta Tela                  | Salua                      |                                 |
|                                                                                                    |                                          | Arguivo para Internet/HTML)     OPDF por Empresa  |                            |                                 |
| terça-feira, 10 de abril de 2018; 18:55:21                                                                                                    |                                          |                                                   |                            |                                 |
| ÚLTIMA ATUALIZAÇÃO: 10/04/2018 - 09:09 HS                                                                                                    |                                          |                                                   |                            |                                 |
| Usuário: 1                                                                                                    |                                          |                                                   |                            | Periodo: 01/03/2018 a 31/03/201 |
| Nome: Fabiana Oliveira                                                                                                    | =                                        |                                                   |                            | User-Name: 0107-0 WAGNAO        |
|                                                                                                    |                                          |                                                   |                            | Serial Number: 2AB4-592         |
|                                                                                                    |                                          |                                                   |                            |                                 |
|                                                                                                    |                                          | 6 6 - 6 19 19 1                                   |                            | -8 A (5 div) FNG 18:55          |
| U O Digite aqui para pesquisar                                                                                                    |                                          |                                                   |                            | 10/04/2018                      |

# E-SOCIAL Qualificação Cadastral IMPORTÂNCIA !!!

- Caso você tenha um empregado com divergências, você terá rejeições por parte do eSocial, o sistema poderá impedir o registro dos empregados que estejam com algum tipo de pendência cadastral.
- Por isso, a grande importância de realizar a consulta e orientar os trabalhadores a regularizar sua situação.
- <u>Dica:</u> O Canal 135 do INSS presta este serviço de regularização !!!

# E-SOCIAL + PROSOL → DICA ! Qualificação Cadastral

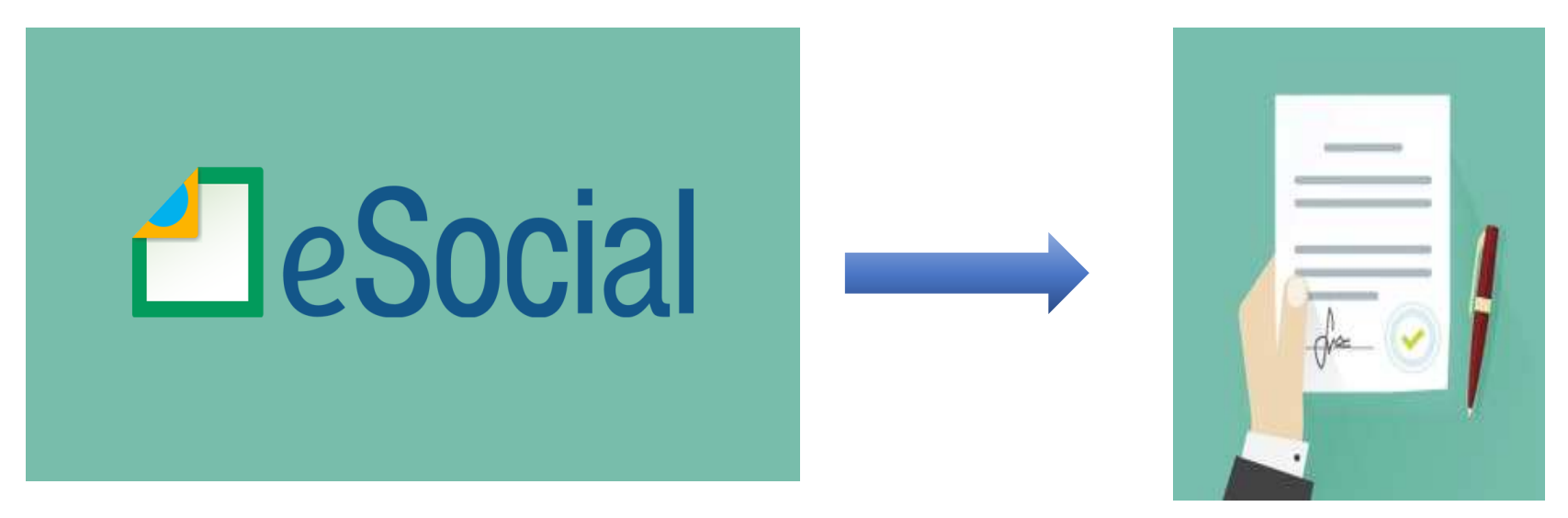

Elaborado pelo Departamento de Suporte Técnico da *Prosol Soluções Tecnológicas* Rua Aquidaban, 1487 – Centro – São Carlos – SP https://prosoltecnologia.com.br